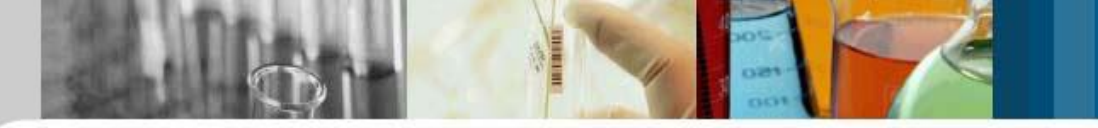

# RSC化學電子書精選

RSC eBook Collection http://www.rsc.org/ebooks

操作說明

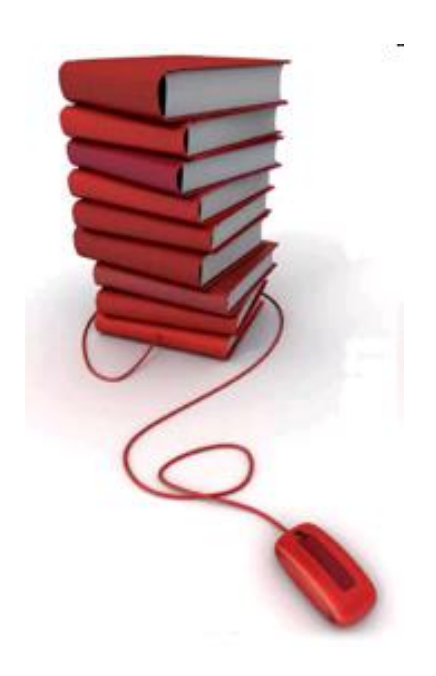

### **RSC**Publishing

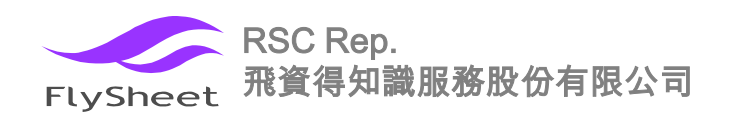

# RSC 化學電子書精選-操作說明

#### RSCPublishing 首頁畫面 http://pubs.rsc.org

RSC的新檢索平台於 2010年7月底甫推出。 新平台整合了 RSC的期刊、資料庫、 紙本書、電子書,讓 使用者享有資源整合 查詢的便利。

| Journals 🔻                                                                                                    | Books 🔻                 | Ale     | rts 🔻  | More                                   | •                                                                                                    | Help 🔻                                                           | Enter keywords, author, title, refer | ence, or DOI Search            |
|----------------------------------------------------------------------------------------------------|-------------------------|---------|--------|----------------------------------------|----------------------------------------------------------------------------------------------------|------------------------------------------------------------------|--------------------------------------|--------------------------------|
| Home                                                                                                    |                         |         |        |                                        |                                                                                                    |                                                                  |                                      | Authors & Referees   Librarian |
| Welcome to F                                                                                                    | RSC Publishing          | )       |        |                                        | Ne                                                                                                    | ws from RSC                                                      | C Publishing                         | Also from the RSC              |
| We are pleased to introduce our new platform, providing powerful, fast<br>access to journals, books and databases from RSC Publishing, one of the<br>world's leading scientific publishers. Discover more – search across<br>985,906 articles using one simple interface and refine your results through<br>intuitive filters.<br>View more about RSC Publishing |                         |         |        | Firs<br>The<br>you<br>follo<br>Food    | t Food & Function a<br>first Food & Functio<br>enjoy reading these<br>w very shortly, with<br>d & Function Blog, 2         | Soft Matter<br>where physics<br>meets chemistry<br>meets biology |                                      |                                |
| Most Read                                                                                                    | ost Read Journals Books |         |        | Acc<br>Do y                            | ess to free conten<br>ou want to access                                                                                    | IAAS                                                             |                                      |                                |
| Chemcomm<br>Urgent high quality communications from across the<br>chemical sciences.                                                                                                    |                         |         |        | RSC<br>acco<br>RSC                     | C Publishing platfon<br>ount today. Setting u<br>Publishing Blog, 1                                                        | Submit your<br>work today!                                       |                                      |                                |
|                                                                                                    |                         |         |        | Che<br>Che<br>Awa<br>four<br>RSC       | m Spider Makes it a<br>mSpider was awar<br>rd for Publishing In<br>. This Award recogr<br>Publishing Blog, 1               | Advertisements                                                   |                                      |                                |
| Organic & Biomolecular Chemistry<br>The international home of synthetic, physical and<br>biomolecular organic chemistry.<br>View all Journals                                                                                                    |                         |         |        | Che<br>awa<br>Che<br>ALP<br>som<br>RSC | m Spider wins the A<br>rrd for 2010<br>mSpider has been<br>SP Publishing Inno<br>he of the team were<br>Publishing Innovat | Hobile<br>Ductless<br>Fume<br>Hoods                              |                                      |                                |
| Find a Journal Article by Reference                                                                                                    |                         |         |        | Fir                                    | nd a Compou                                                                                                    |                                                                  |                                      |                                |
| Journal nar                                                                                                    | ne Year                 | Start p | age Go |                                        | e                                                                                                    | g. Systematic Name,                                              | Synonym, Trade Name, I               |                                |
| Find a Journal Article by DOI                                                                                                    |                         |         |        |                                        | powered by KChemSpider                                                                                                    |                                                                  |                                      |                                |

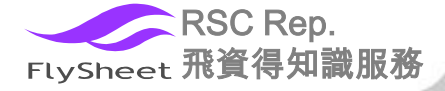

#### 註冊個人帳號的好處

User ● 免費使用下列RSC出版物 Plea o最新出版期刊的前2卷內容 (\* Ple Use o 推廣期中的免費期刊文章 o 電子書中的樣本篇章 ● 儲存檢索策略 Per ● 利用Email或RSS feeds收取 檢索結果 **RSC**Publishing Flysheet - Taiwan Journals 🔻 Books 💌 Alerts 🔻 More 🔻 Home > Registration > Registration status

Registration successful for user account

Thank you! We have created your user account and sent a confirmation mail to your email address. To activate your account, please click on the activation link provided in the email message.

| <b>RSC</b> Publishing                            | Flyshe                                  | et - Taiwan                                    |                                       |        | RSC   ChemSpider   Feedback                                                                                                    | Login   Register   |
|--------------------------------------------------|-----------------------------------------|------------------------------------------------|---------------------------------------|--------|----------------------------------------------------------------------------------------------------|--------------------|
| NSC F UDIISTILLIG                                | - I Joint                               |                                                |                                       |        |                                                                                                    | Advanced Search    |
| Journals 🔻 I                                     | Books 🔻                                 | Alerts 🔻                                       | More 🔻                                | Help 🔻 | Enter keywords, author, title, reference, or DOI                                                                                                    | Search             |
| Home > Registration                              |                                         |                                                |                                       |        | Authors & Ref                                                                                                    | erees   Librarians |
| Jser Registration                                |                                         |                                                |                                       |        |                                                                                                    |                    |
| Please fill in the following                     | fields to register                      |                                                |                                       |        | With an RSC Publishing Personal Account you can                                                                                                    |                    |
| User Account                                     |                                         |                                                |                                       |        | <ul> <li>Access all free content from RSC Publishing,<br/>including:         <ul> <li>All content of our newest journals for the</li> <li>All content or our newest journals for the</li> </ul> </li> </ul> |                    |
| Username                                         | Minimum 6 chause                        | ters - eg.apollo6                              |                                       |        | <ul> <li>Any articles that are part of a special free<br/>access promotion</li> </ul>                                                                                                    |                    |
| Password                                         |                                         |                                                | (Y)                                   |        | <ul> <li>All content of RSC journals published<br/>from 1997 to 2007</li> </ul>                                                                                                    |                    |
| Relype Password                                  |                                         |                                                |                                       |        | <ul> <li>A sample chapter from each book in the<br/>RSC eBook Collection</li> </ul>                                                                                                    |                    |
| Personal Details                                 |                                         |                                                |                                       |        | <ul> <li>Save your searches</li> </ul>                                                                                                    |                    |
| Title                                            | -Select-                                |                                                |                                       |        | <ul> <li>Receive results of your regular searches by<br/>email or RSS feeds</li> </ul>                                                                                                    |                    |
| Name                                             | First Name                              | Last Name                                      |                                       |        |                                                                                                    |                    |
| Email Address                                    | Valid email id —                        | eg.apollo6@gmail.com                           |                                       |        |                                                                                                    |                    |
| Country                                          | -Select-                                | ~                                              |                                       | 填      | 寫註冊資料並儲                                                                                                    | 存後,                |
| Professional Details                             |                                         |                                                |                                       | 1      | <b>达合</b> 家 封                                                                                                    | い石合                |
|                                                  | -Select-                                | v                                              |                                       | 示      | x 統留奇一到ema                                                                                                    | 川王 佰               |
| Work Sector                                      |                                         |                                                |                                       | 箱      | i。<br>需按下啟動連                                                                                                    | ·結才能               |
| Organisation                                     |                                         |                                                |                                       | 宁      | 成註冊。                                                                                                    |                    |
| Security Details                                 |                                         |                                                |                                       |        |                                                                                                    |                    |
| Please enter                                     | the characters in                       | i the box below as you                         | see them above.                       |        |                                                                                                    |                    |
| i                                                | nited "                                 | r)<br>•••                                      | ROCAPTCHAT                            |        |                                                                                                    |                    |
|                                                  |                                         |                                                | stop spam.<br>read books.             |        |                                                                                                    |                    |
| I agree to the RSC Pu<br>I wish to receive addit | iblishing's Terms<br>tional information | s & Conditions and Pri<br>from the RSC about t | vacy Policy.<br>heir products and sen | rices  |                                                                                                    |                    |
| -                                                | Save                                    | Clear                                          |                                       |        |                                                                                                    |                    |
| iress.                                           |                                         |                                                |                                       |        |                                                                                                    |                    |
|                                                  |                                         |                                                |                                       |        |                                                                                                    |                    |

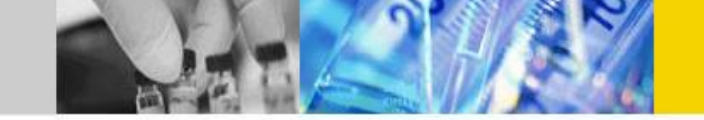

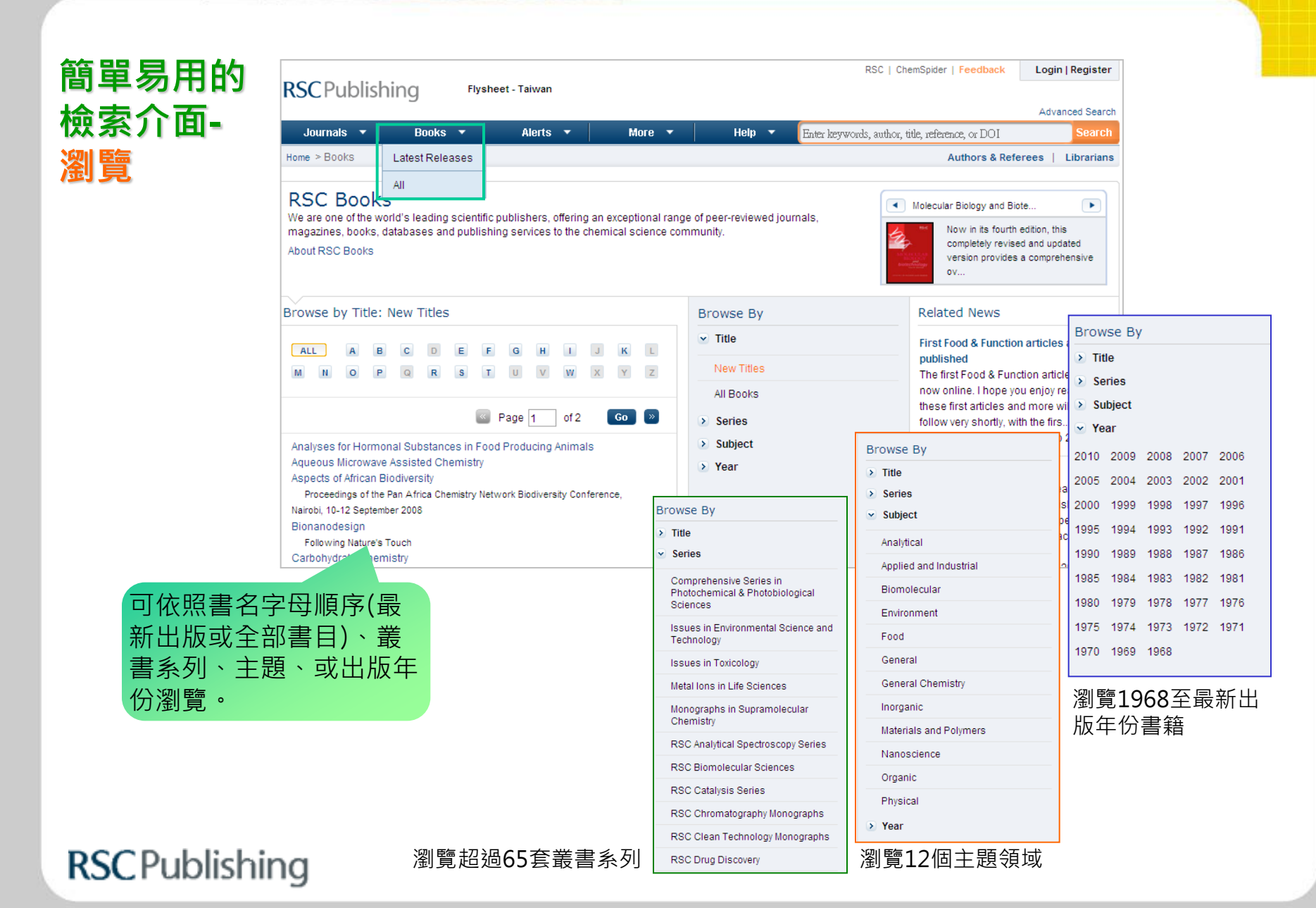

RSC | ChemSpider | Feedback Login | Register

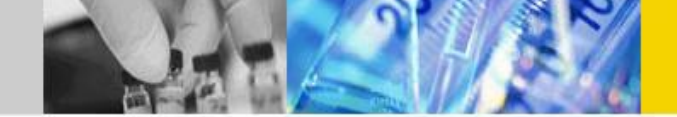

#### 簡單易用的 檢索介面-進階檢索All

| Journals 🔻 Books 💌 Alerts          | ▼ More ▼            | Help 🔻 Enter keywords, | author, title, reference, or DOI | Search     |
|------------------------------------|---------------------|------------------------|----------------------------------|------------|
| Home > Advanced search             |                     |                        | Authors & Referees               | Librarians |
| Advanced Search                    | 可選擇同時               | 寺查詢期刊與書<br>*****       |                                  |            |
| All Journal Articles Book Chapters | 本 乂 卓 · 呉           | <b>以</b> ]择具一。         |                                  |            |
| Search All RSC Content             |                     |                        |                                  |            |
| Keywords e.g. Catalysis and Sulfur |                     | <b>]鍵字查詢</b>           |                                  |            |
| Author (s) Family Name             | Given Name Add Auth | ₩ 作者資訊・                | 可新增作者查詢欄位                        |            |
| Article/Chapter Title              | Sumitar and Links   |                        |                                  |            |
| Publication Date O All Dates St    | alect Date 限定出版     | 時間                     |                                  |            |
| Within the la                      | ast N               | fonths 💌               |                                  |            |
| From Mont                          | ths 🗸 Year          | To Months 🔽 Year       |                                  |            |
| Find                               |                     |                        |                                  |            |
| 家條件後·點選                            |                     |                        | •                                |            |
| 查詢·或按                              | Author (s)          | Family Name            | Given Name                       | 2          |
|                                    |                     |                        |                                  |            |

**RSC** Publishing

RSC | ChemSpider | Feedback Login | Register

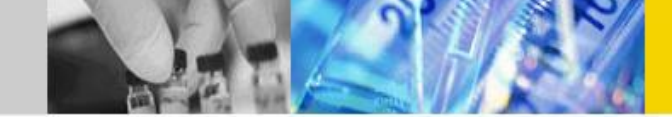

#### 簡單易用 檢索介面 進階檢索 **Book Chap**

| BAR RSC Publishing     | riysneet - Taiwan            |                               |                            | Advanced Search   |
|------------------------|------------------------------|-------------------------------|----------------------------|-------------------|
| Journals V Boo         | ks ▼ Alerts ▼ More ▼         | Help 🔻 Enter keywords, author | , title, reference, or DOI | Search            |
| Home > Advanced search |                              |                               | Authors & Refe             | rees   Librarians |
| 系<br>Advanced Search   |                              |                               |                            |                   |
| All Journal Articles   | Book Chapters 選擇查請           | 自書本篇章。                        |                            |                   |
| Search Book Chapters   | ·                            |                               |                            |                   |
| Keywords               | Toxicology                   | 關鍵字查詢                         |                            |                   |
| Author/Editor (s)      | Family Name Given Name       | Add Author 作者/編者資訊            | · 可新增作者                    | 查詢欄位              |
| Book Title             | e.g. Magnetic resonance      | 書名                            |                            |                   |
| Chapter Title          |                              | 章節題名                          |                            |                   |
| Series Title           | e.g. Issues in Toxicology    | 叢書名                           |                            |                   |
| Subject Area           | -Select-                     | 主題限定                          | 此二項功能目                     | 目前尚在修正            |
| Book Type              | -Select-                     | 書本類型限定                        |                            |                   |
| Publication Date       | O All Dates 💿 Select Date 限定 | 出版時間                          |                            |                   |
| 條件後,點                  | Within the last              | Months                        |                            |                   |
| ā詢,或按<br>定檢索條件。        | From Months Year             | To Months Yeax                |                            |                   |
|                        | ind Clear                    |                               |                            |                   |

**RSC**Publishing

Filters Applied Content Type- Books

Remove All Filters

Login | Reg

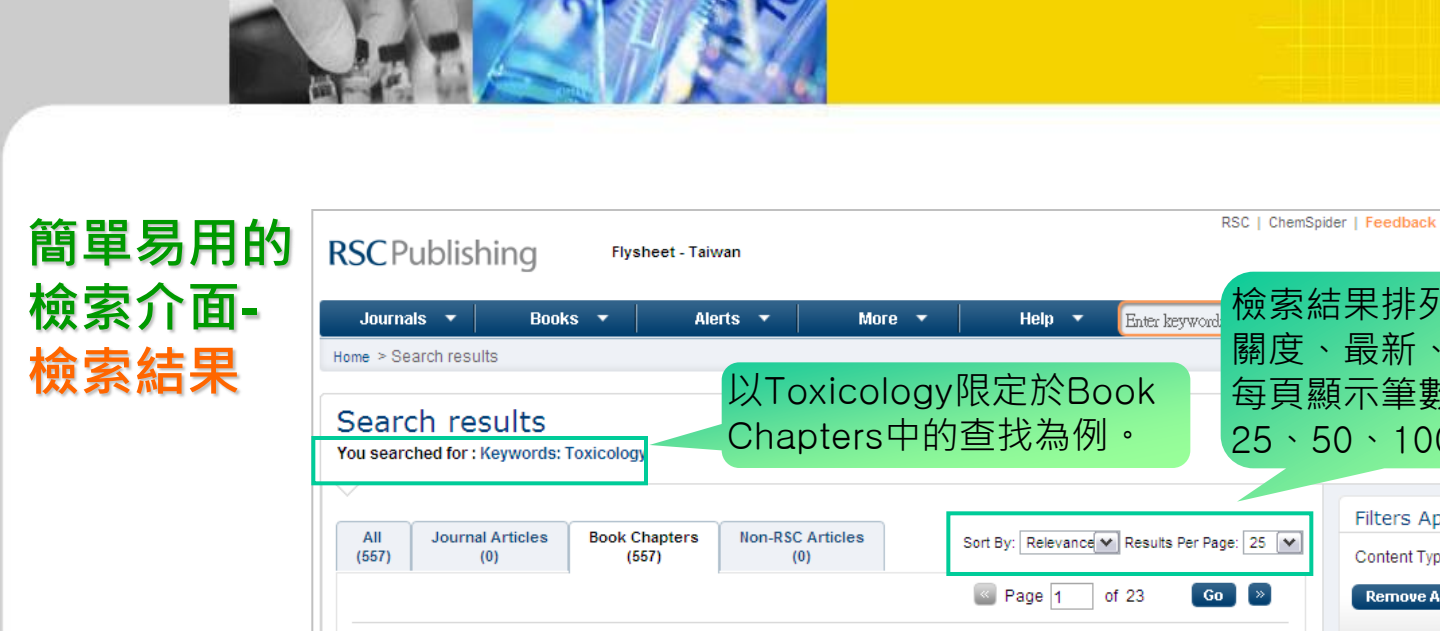

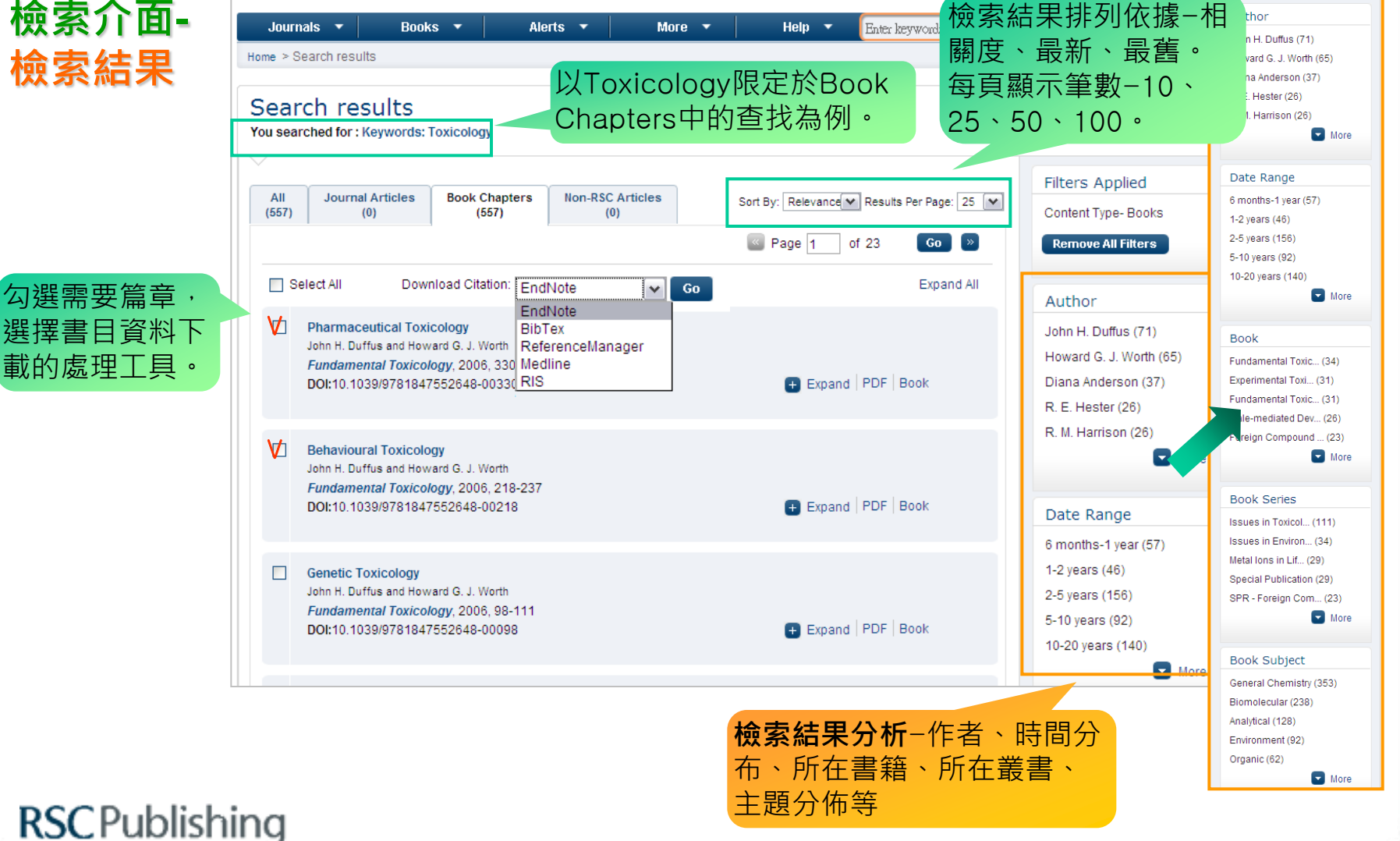

#### 簡單易用的 檢索介面-檢索結果

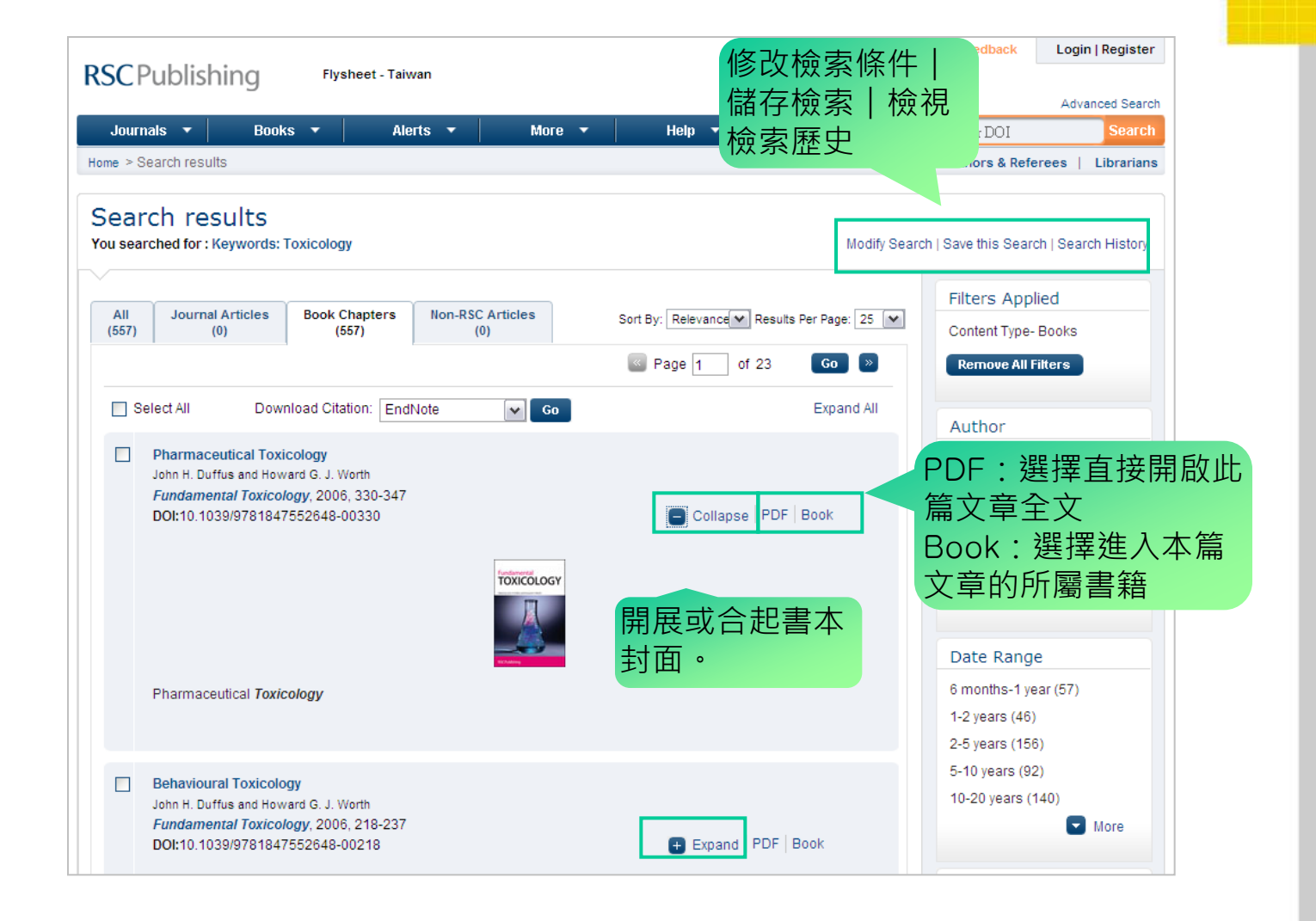

#### **RSC**Publishing

#### 簡單易用的 檢索介面-全文索取

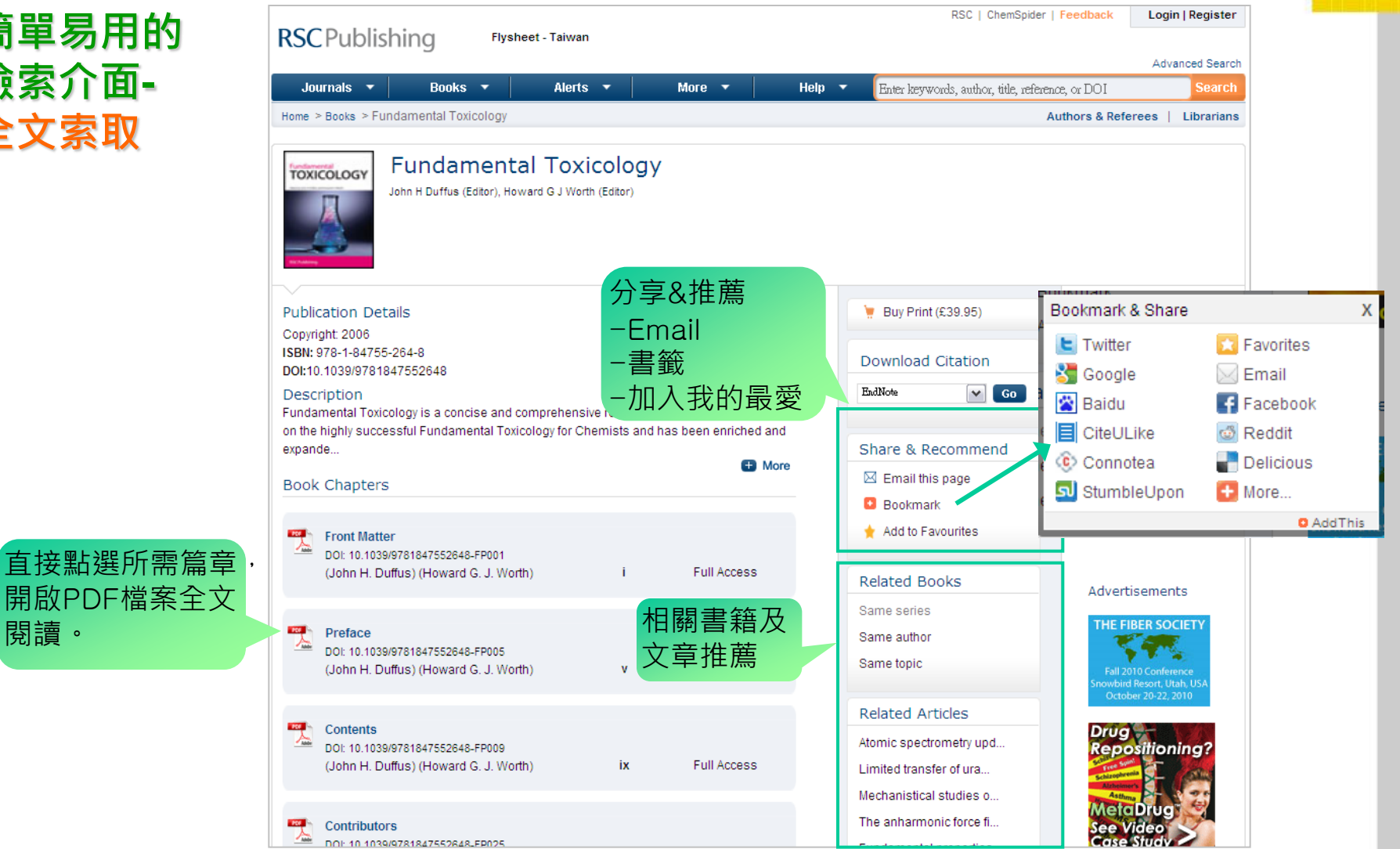

## **RSC**Publishing

閱讀。

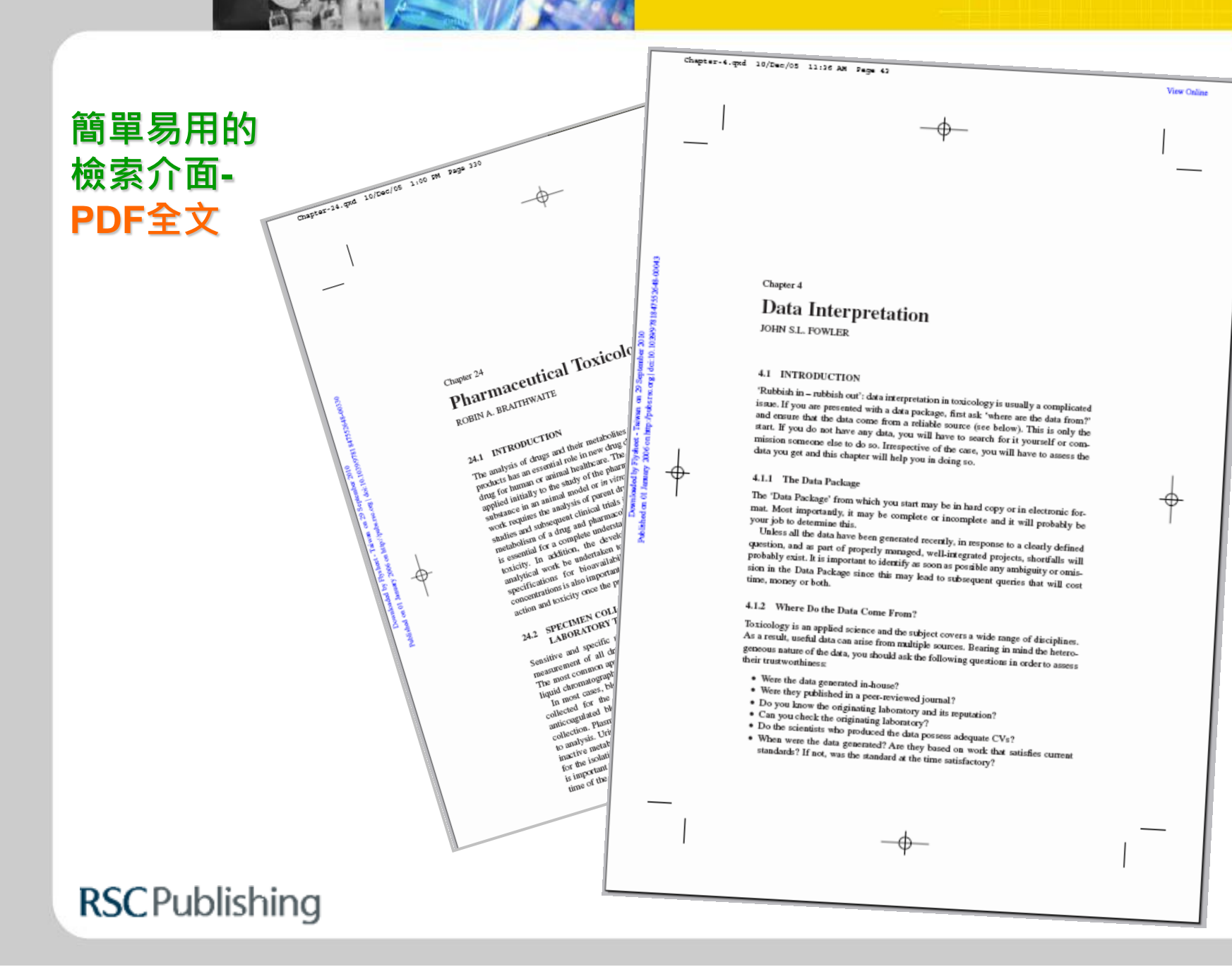

# **Thanks for your attention!**

若有任何疑問與產品需求 歡迎與我們聯繫

飛資得知識服務股份有限公司 TEL:(02)2657-5996 ext.553 FAX:(02)2657-7071

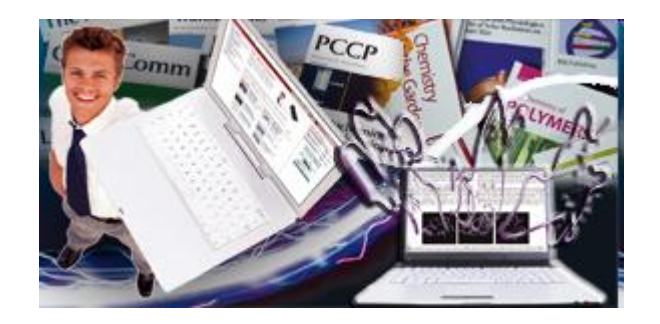

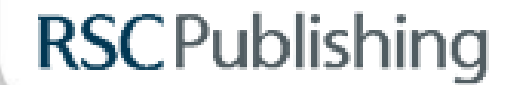

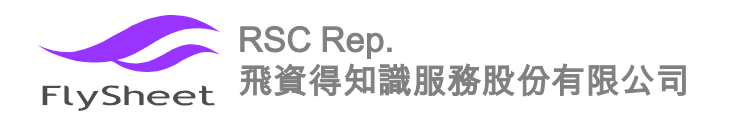